- 1. Mozilla Thunderbird öffnen
- 2. Oben in der Leiste das Anwendungsmenü auswählen

| Startseite                   |                                                                     |                          | ₩ 🗊 – 🛛 ×                       |
|------------------------------|---------------------------------------------------------------------|--------------------------|---------------------------------|
| Abrufen 👻 🥒 Verfassen        | ¬ □ Chat ▲ Adressbuch □ Schlagwörter → □ Schnellfilter              | Suchen <strg+k></strg+k> | . [ =                           |
|                              | Thunderbird                                                         |                          |                                 |
|                              | Konten                                                              |                          |                                 |
|                              | Konto einrichten:                                                   |                          |                                 |
|                              | 🖂 E-Mail 🛛 🖓 Chat 🖓 Newsgruppen 🔊 Feeds                             |                          |                                 |
|                              | Einen neuen Kalender erstellen                                      |                          |                                 |
|                              |                                                                     |                          |                                 |
|                              |                                                                     |                          |                                 |
|                              |                                                                     |                          |                                 |
|                              |                                                                     | -                        |                                 |
|                              |                                                                     |                          |                                 |
|                              |                                                                     |                          |                                 |
|                              |                                                                     |                          |                                 |
|                              |                                                                     |                          |                                 |
|                              |                                                                     |                          |                                 |
|                              |                                                                     |                          |                                 |
|                              |                                                                     |                          |                                 |
|                              |                                                                     |                          |                                 |
|                              |                                                                     |                          |                                 |
| Mozilla Thunderbird ist frei | e und quelloffene Software von der gemeinnützigen Mozilla-Stiftung. |                          | Lernen Sie Ihre Rechte kennen 🗙 |
|                              |                                                                     |                          | (1) Tagesplan 🔿                 |

### 3. Add-ons auswälen

| <            | Add-ons  |  |
|--------------|----------|--|
| Add-ons      |          |  |
| Add-on-Einst | ellungen |  |

Keine Add-on-Einstellungen gefunden

4. Auf Erweiterungen gehen und in der Leiste tbsync eintippen

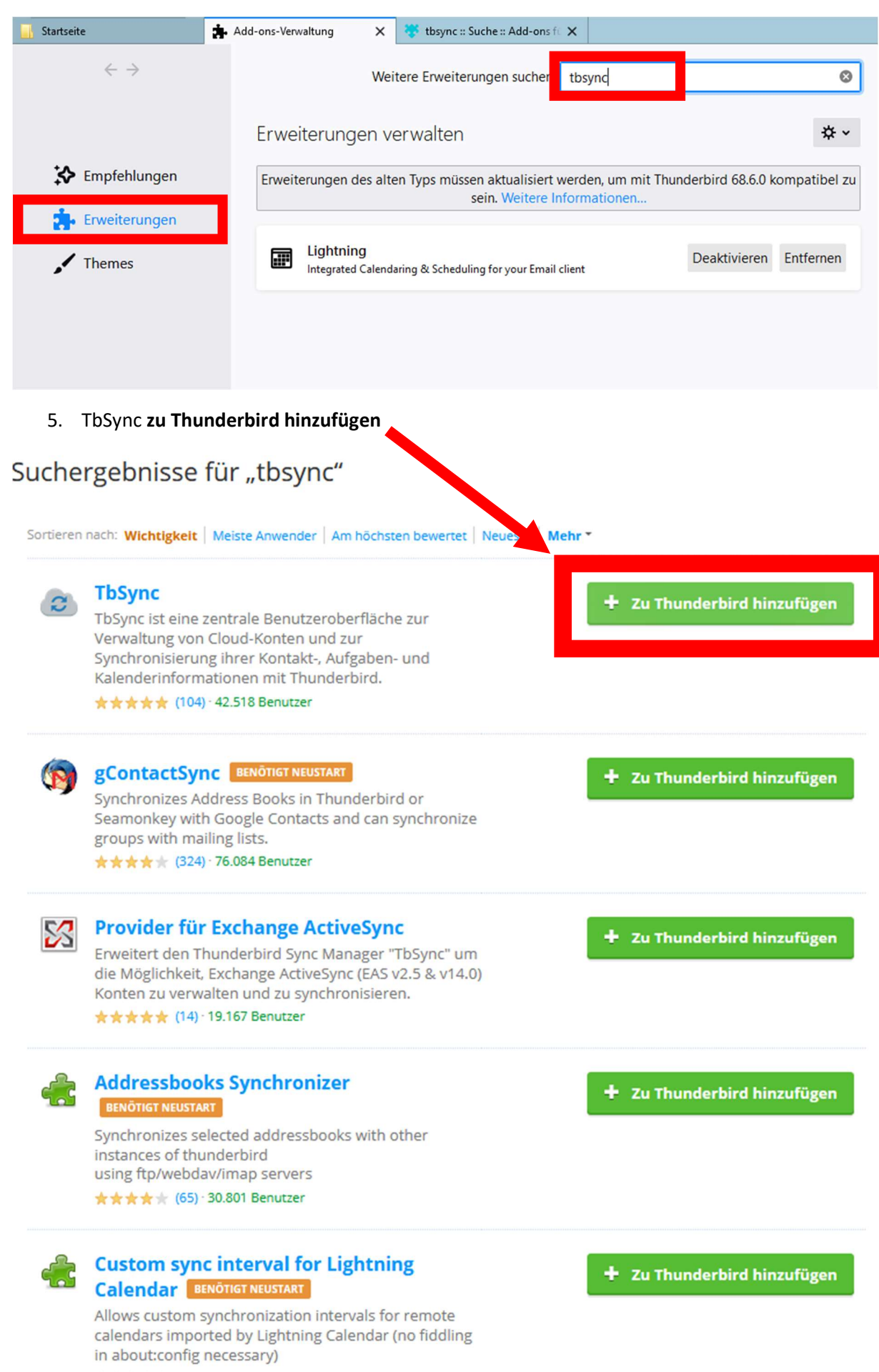

★★★★ (1) · 544 Benutzer

#### 6. Hinzufügen auswählen

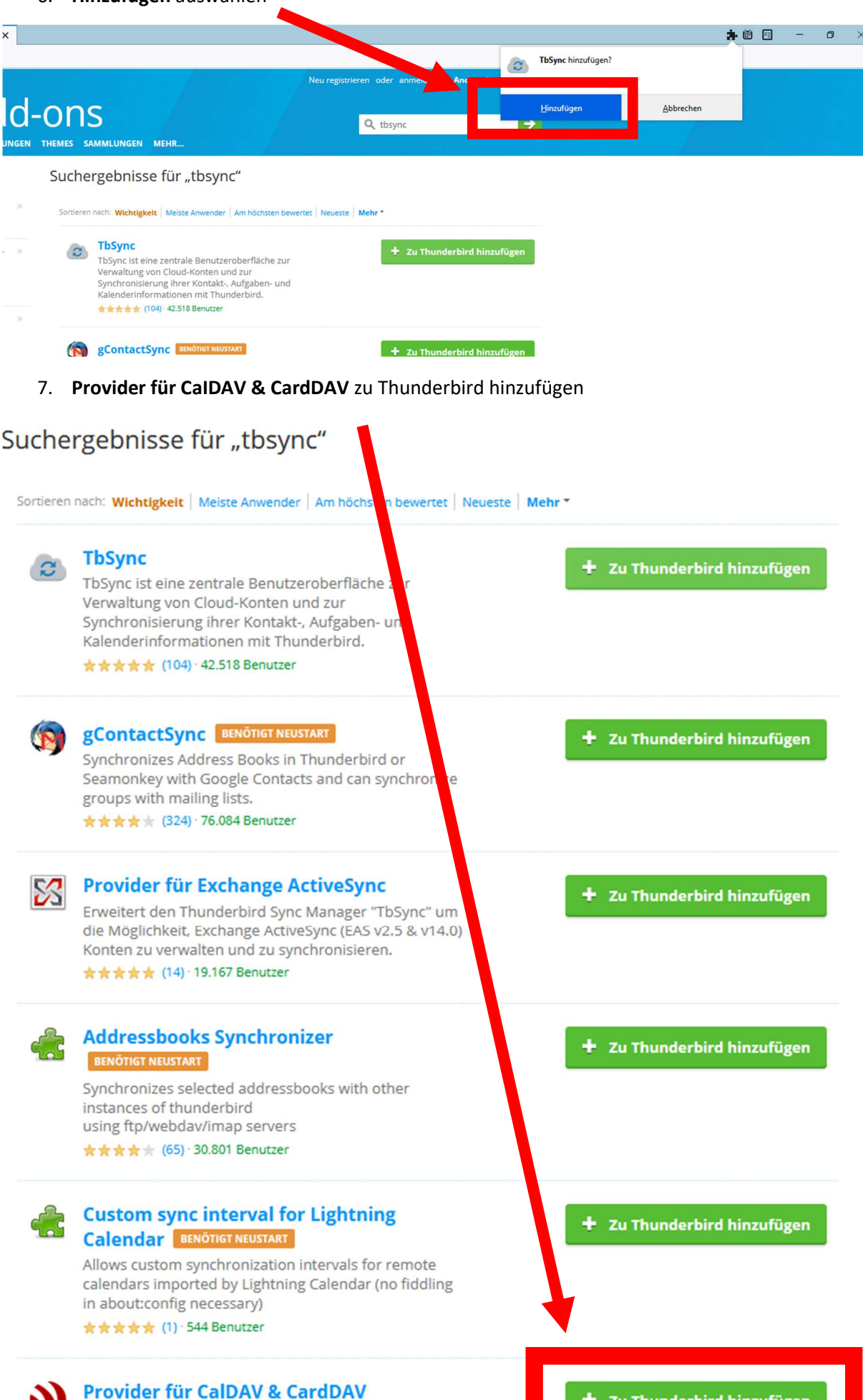

Erweitert den Thunderbird Sync Manager "TbSync" um

die Mäglichkeit CalDAV 8 C

🛨 Zu Thunderbird hinzufügen

## 8. Hinzufügen auswählen

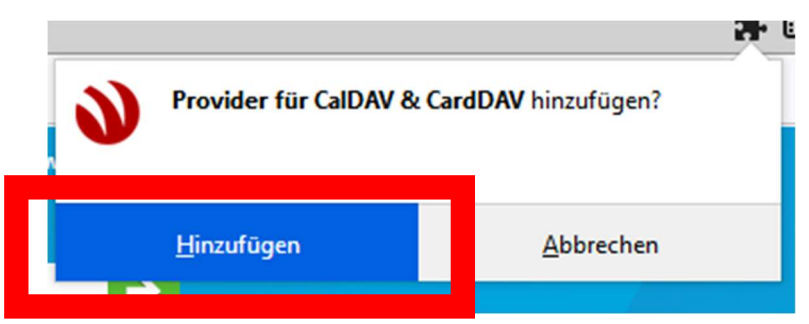

9. Oben in der Leiste das Anwendungsmenü auswählen und Add-ons öffnen

| t & Adressbuch 🛇 Schlagwörter 🗸 🖓 Schnellfilter                                              | Suchen <strg+k></strg+k>                                                                |   |
|----------------------------------------------------------------------------------------------|-----------------------------------------------------------------------------------------|---|
| inderbird                                                                                    | + Neu<br>Anhänge                                                                        |   |
| onten                                                                                        | Bearbeiten 🐰                                                                            | 6 |
| Konto einrichten:<br>🖂 E-Mail 🖓 Chat 🦓 Newsgruppen 🕟 Feeds<br>Einen neuen Kalender erstellen | Q Suchen                                                                                |   |
|                                                                                              |                                                                                         |   |
|                                                                                              | Add-ons                                                                                 |   |
|                                                                                              | Add-ons                                                                                 |   |
|                                                                                              | Add-ons<br>Datei<br>Ansicht                                                             |   |
|                                                                                              | Datei<br>Ansicht<br>Navigation                                                          |   |
|                                                                                              | Datei<br>Ansicht<br>Navigation<br>Nachricht                                             |   |
|                                                                                              | Add-ons<br>Datei<br>Ansicht<br>Navigstion<br>Nachricht<br>Termine und Aufgaben<br>Eutor |   |

## 10. TbSync auswählen und damit die Kontoverwaltung öffnen

| <       | Add-ons |
|---------|---------|
| Add-ons |         |
| A.I.I   |         |
| TbSync  |         |
|         |         |
|         |         |
|         |         |
|         |         |
|         |         |
|         |         |
|         |         |
|         |         |
|         |         |
|         |         |
|         |         |

#### 11. Unten Konto Aktionen auswählen

| F issync Kontoverwalt | long             |           |                                                |  |   |
|-----------------------|------------------|-----------|------------------------------------------------|--|---|
| <b>C</b>              | <b>\$</b>        | <u> </u>  | 2                                              |  |   |
| Kontoeinstellungen    | Category Manager | Community | Hilfe                                          |  | _ |
| Konten                | Status           |           |                                                |  |   |
|                       |                  |           |                                                |  |   |
|                       |                  |           |                                                |  |   |
|                       |                  |           |                                                |  |   |
|                       |                  |           |                                                |  |   |
|                       |                  |           |                                                |  |   |
|                       |                  |           |                                                |  |   |
|                       |                  |           |                                                |  |   |
|                       |                  |           | Es sind aktuell noch keine Konten konfiguriert |  |   |
|                       |                  |           | es sind aktuel noch kenne konten konnganet.    |  |   |
|                       |                  |           |                                                |  |   |
|                       |                  |           |                                                |  |   |
|                       |                  |           |                                                |  |   |
|                       |                  |           |                                                |  |   |
|                       |                  |           |                                                |  |   |
|                       |                  |           |                                                |  |   |
|                       |                  |           |                                                |  |   |
|                       |                  |           |                                                |  |   |

## 12. Neues Konto hinzufügen auswählen, dann Provider für CalDAV & CardDAV öffnen

|   | Konto Aktionen 👻           |   |   |                     |
|---|----------------------------|---|---|---------------------|
| + | Neues Konto hinzufügen     | > | 3 | CalDAV & CardDAV    |
|   | Ereignisprotokoll anzeigen |   | ۲ | Exchange ActiveSync |

## 13. Automatische Konfiguration auswählen und auf weiter klicken

|          | Automatical a Man David an                                                      |  |
|----------|---------------------------------------------------------------------------------|--|
| <b>W</b> | Automatische Konfiguration<br>Viele Dienstanbieter und Server unterstützen eine |  |
|          | automatische Konfiguration, bei der nur eine E-Mail                             |  |
|          | Adresse bzw. ein Benutzername und eine Serveradresse<br>angegehen werden müssen |  |
|          |                                                                                 |  |
|          | Reputzerdefinierte Konfiguration                                                |  |
|          | manuell konfiguriert werden.                                                    |  |
|          | fruux                                                                           |  |
| Q        | fruux ist ein Dienst, der Kontakte, Kalender und                                |  |
|          | Aufgaben synchronisiert. Sie wird von der Firma hinter                          |  |
|          |                                                                                 |  |
|          | mailbox.org                                                                     |  |
|          | für Privat- und Geschäftskunden, der auch Kalender,                             |  |
|          | Kontakte und Cloud-Speicher bietet.                                             |  |
|          | iCloud                                                                          |  |
|          | https://www.icloud.com                                                          |  |
| -        | Google                                                                          |  |
|          | https://accounts.google.com                                                     |  |
|          |                                                                                 |  |

## 14. Daten eingeben und auf weiter klicken

| CalDAV & CardDAV Konto hinzu                                                   | fügen                                                                                                | × |
|--------------------------------------------------------------------------------|----------------------------------------------------------------------------------------------------|---|
| Kontoinformationen angeb                                                       | en                                                                                                   |   |
| Bitte geben Sie einen Na<br>Anmeldeinformationen                               | amen für das neue TbSync-Konto und die<br>für Ihren Server an:                                       |   |
| Kontoname:                                                                     | HTU Kontakte                                                                                         |   |
| Benutzername:                                                                  | Username                                                                                             |   |
| Passwort:                                                                      | HTU-Passwort                                                                                         |   |
| Serveradresse:                                                                 | contacts.htugraz.at                                                                                  |   |
| Hinweise:                                                                      |                                                                                                    |   |
| Geben Sie für die autom<br>Dienstendpunkte Ihre Zu<br>(z.B. "cloud.myserver.de | atische Erkennung der CalDAV- und CardDAV-<br>ugangsdaten und den Hostnamen Ihres Servers ein<br>"). |   |
|                                                                                | < <u>Z</u> urück <u>W</u> eiter > Abbrecher                                                          | n |

# 15. Fertigstellen

| Kontoname:             | HTU Kontakte                               |
|------------------------|--------------------------------------------|
| Benutzername:          |                                            |
|                        |                                            |
| CalDAV Serveradresse:  | https://contacts.htugraz.at/rpc.php/addres |
| CardDAV Serveradresse: | https://contacts.htugraz.at/rpc.php/addres |
|                        |                                            |
|                        |                                            |
|                        | < Zurück Fertigstellen Abbrec              |
|                        |                                            |

16. Konto aktivieren und synchronisieren anhaken, unter verfügbare Ressourcen alle anhaken

| <b>10</b>          |             | <u> </u>           | $\bigcirc$                     |                                            |     |
|--------------------|-------------|--------------------|--------------------------------|--------------------------------------------|-----|
| Kontoeinstellungen | Category Ma | nager Communi      | ty Hilfe                       |                                            |     |
| Konten             | Status      | Synchronisationsst | atus Kontoeinstellungen O      | ptionen                                    |     |
| V HTU Kontakte     | ۲           | Allgemein          |                                |                                            |     |
|                    |             | ✓ Konto aktivie    | ren und synchronisieren        |                                            |     |
|                    |             | Status             |                                |                                            |     |
|                    |             | Konto muss syne    | chronisiert werden.            |                                            |     |
|                    |             | Verfügbare Ress    | ourcen                         |                                            |     |
|                    |             | Wählen Sie aus,    | welche der gefundenen Resso    | ourcen mit Thunderbird synchronisiert werd | en  |
|                    |             |                    | Ressource                      | Status                                     |     |
|                    |             | 🗹 🛤 🥒 🗸            | Adressbuch von valentin        | Nicht synchronisiert                       |     |
|                    |             | 🖂 🖪 🥒 🗸            | HTUlis                         | Nicht synchronisiert                       |     |
|                    |             | 🖂 🖪 🥒 🗸            | Maillisten                     | Nicht synchronisiert                       |     |
|                    |             |                    |                                |                                            |     |
|                    |             |                    |                                |                                            |     |
|                    |             |                    |                                |                                            |     |
|                    |             |                    |                                |                                            |     |
|                    |             |                    |                                |                                            |     |
|                    |             |                    |                                |                                            |     |
|                    |             |                    | indianta Canada a indianti di  |                                            |     |
| Konto Aktione      | n 🗸         | Pe                 | eriodische Synchrönisation (ir | Jetzt synchronisie                         | ren |

17. Im Feld unten die gewünschte Synchronisationshäufigkeit eingeben und auf jetzt synchronisieren drücken

| Konten       | Status       | Synchronisationssta          | tus Kontoeinstellungen O    | otionen                                     |
|--------------|--------------|------------------------------|-----------------------------|---------------------------------------------|
| HTU Kontakte | $\checkmark$ | Allgemein                    |                             |                                             |
|              |              | Konto aktivier               | en und synchronisieren      |                                             |
|              |              | Status                       |                             |                                             |
|              |              | Ok                           |                             |                                             |
|              |              | Verfügbare Resso             | urcen                       |                                             |
|              |              | Wählen Sie aus, w<br>sollen. | velche der gefundenen Resso | urcen mit Thunderbird synchronisiert werden |
|              |              |                              | Ressource                   | Status                                      |
|              |              | 2 🔛 🥒 🗸                      | Adressbuch von valentin     | Ok: HTU Kontakte (Adressbuch von valentin)  |
|              |              | 🗹 🔠 🥒 🗸                      | HTUlis                      | Ok: HTU Kontakte (HTUlis)                   |
|              |              | 🗹 🔝 🥒 🗸                      | Maillisten                  | Ok: HTU Kontakte (Maillisten)               |
|              |              |                              |                             |                                             |